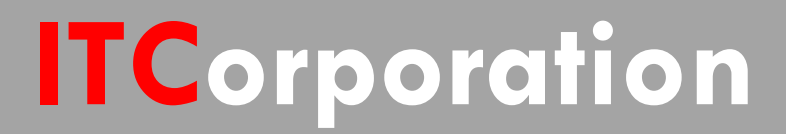

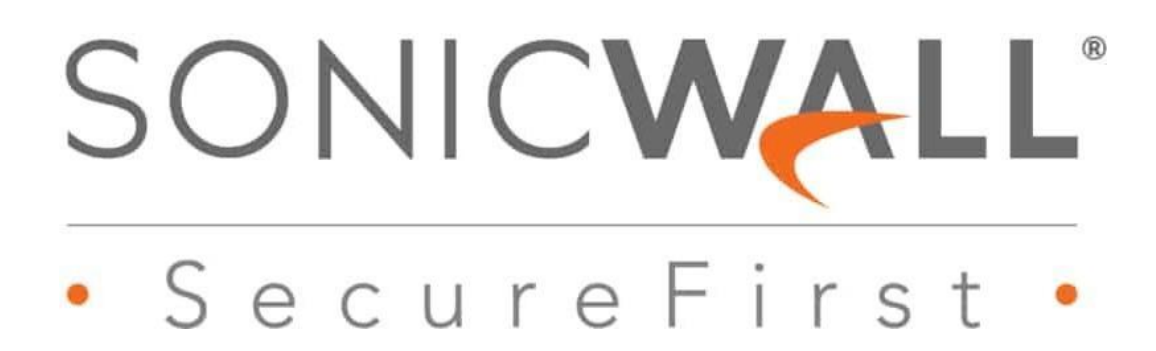

How Can I Configure Bandwidth Management?

KNOWLEDGE DATABASE

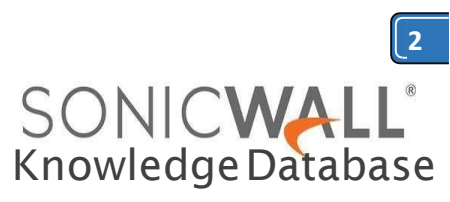

# HOW CAN I CONFIGURE BANDWIDTH MANAGEMENT?

## **DESCRIPTION:**

This article shows the steps needed to configure bandwidth management (BWM). SonicOS offers an integrated traffic shaping mechanism through its Interfaces, for both Egress (Outbound) and Ingress (Inbound) traffic. Outbound BWM can be applied to traffic sourced from **Trusted** and **Public Zones** (such as LAN and DMZ) destined to **Untrusted and Encrypted Zones** (such as WAN and VPN). Inbound BWM can be applied to traffic sourced from Untrusted and Encrypted Zones destined to Trusted and Public Zones.

# Enabling Bandwidth Management (Either Advanced or Global)

 Click Manage in the top navigation menu.
 Navigate to Firewall Settings | BWM.
 Select either Advanced or Global, depending on your desired configuration.
 Click Accept

3. Click Accept.

SONICWALL\* Network Security Appliance

| Policies              | In global BWM mode.                           | all traffic (by default) | ) is marked as "medium | * priority unless configured via | y trivin, values can be set independently in Herwall Access rules and Action Obje-<br>irewall rule/app frewall rule. |
|-----------------------|-----------------------------------------------|--------------------------|------------------------|----------------------------------|----------------------------------------------------------------------------------------------------|
| kules                 |                                               |                          |                        |                                  |                                                                                                    |
| Ibjects               | Bandwidth Managemer<br>Interface BWM Settings | nt Type: 🔍 Advanc        | ced 🔍 Global 🖷 Nor     |                                  |                                                                                                    |
| iystem Setup          | Priority                                      | Enable                   | Guaranteed             | Maximum\Burst                    |                                                                                                    |
| oplance               | 0 Realtime                                    |                          | 0 %                    | 200 %                            |                                                                                                    |
| etwork                | 1 Highest                                     |                          | 0 %                    | 200 %                            |                                                                                                    |
| witching              | 2 High                                        | 2                        | 30 %                   | 100 %                            |                                                                                                    |
| an Acceleration       | 3 Hedum High                                  |                          | 0 %                    | 100 %                            |                                                                                                    |
| DEP                   | 4 Medum                                       | 20                       | 50 %                   | 100 %                            |                                                                                                    |
| ecurity Configuration | 5 Hedum Low                                   |                          | 0 %                    | 200 %                            |                                                                                                    |
| rewall Settings       | 6 Low                                         | 8                        | 20 %                   | 100 %                            |                                                                                                    |
| Advanced Settings     | 7 Lowest                                      |                          | 0 %                    | 200 %                            |                                                                                                    |
| Flood Protection      |                                               | Total:                   | 100                    | 100                              |                                                                                                    |

# Configure Bandwidth Management in WAN Interface

1. Navigate to **Network** | **Interfaces** and on the right side of the screen open the configure menu for the desired WAN Interface.

| 1011 R                   |              |               |                  |                 |                 |             |                      |        |             |                                  |
|--------------------------|--------------|---------------|------------------|-----------------|-----------------|-------------|----------------------|--------|-------------|----------------------------------|
| Likenses                 | Interface Se | ettings       |                  |                 |                 |             |                      |        |             | View IP Version: # JPv4 © JPv6 . |
| firmmare & Bookups       | * Rates      | Iven          | Group            | 37 Address      | Indust High     | 37 Assessed | Malas                | Includ | Connect     | Candigues                        |
| Restart                  | - 10         | LHI           |                  | 152.168.366.168 | 201-225-255.8   | State       | à Ghas Mull Divarier | 0      | Defaile LAV | e                                |
|                          | .41          | 95491         | Definit LB Group | 1545.136.87     | 211.211.231.240 | Tome        | 3 Glass Full Daples  |        | Delays man  | 0                                |
| ane (Duty                | 42           | transport.    |                  | 8448            | MAR             | 101         | mp lock              | 0      |             | ۲                                |
| 54. 1751                 | 10           | LMI           |                  | 10.10.10.10     | 251.251.255.0   | linex.      | 14.54                | 0      |             | 0                                |
| eacheds                  |              | transperi     |                  | 1445            | 2522            | N/A         | The limit            | 0      |             | ø                                |
| ( Constant               | 15           | TYLINI .      |                  | 170.148.0.0     | 155.355.255.8   | Forte       | I Glos Pull Daples   | 0      |             | 8                                |
| Actes .                  |              | transport     |                  | 2.0.0.0         | 8488            | 101         | The last             | 0      |             | 8                                |
| les .                    | 17           | tinanigned    |                  | 8484            | 8424            | 101         | the large            | 0      |             | 0                                |
|                          | .08          | Unamigned     |                  | 8888            | 1444            | 10.0        | 14.040               | 0      |             | 0                                |
| Ann Geog                 | 10           | transport     |                  | 10.00           | 8488            | 10.0        | No. into             | 0      |             | 0                                |
| plance                   | 818          | transpred     |                  | 8488            | 8422            | 808         | the last             | 0      |             | ø                                |
| front                    | 818          | transport     |                  | 1014            | 8.5.8.2         | N/A         | The last             | 0      |             | 8                                |
| Interfaces               | 102          | transport     |                  | 8484            | 10.00           | 103         | No. Data             | 0      |             | 0                                |
| Falcour & Load Estimolog | 11.5         | transport     |                  | 10.04           | 8844            | 101         | mulati               | 0      |             | 8                                |
| Inter                    | 134          | transport     |                  | 1444            | 84.8.8          | 10.         | 10.000               | 0      |             | 0                                |
| TLAN THE BEAM            |              | Manufactured. |                  |                 | ****            | 10.0        | the local            | 0      |             | â                                |

#### 2. Navigate to **Advanced** tab an Enable both the **Ingress** and **Egress Bandwidth Limitation** checkboxes.

| Enable 802.1p tagging     Exclude from Route Advertisement (NS                                                                                                    |                                                                               | ^ |
|----------------------------------------------------------------------------------------------------|-------------------------------------------------------------------------------|---|
| Exclude from Route Advertisement (NS                                                                                                    |                                                                               |   |
| and the month from the manufacture (in a                                                                                                    | SM, OSPF, BGP, RIP)                                                           |   |
| Enable Asymmetric Route Support                                                                                                    |                                                                               |   |
| Redundant/Aggregate Ports:                                                                                                    | None                                                                          |   |
| Interface MTU:                                                                                                    | 1500                                                                          |   |
| Fragment non-VPN outbound packets I                                                                                                    | larger than this Interface's MTU                                              | Î |
| Ignore Don't Fragment (DF) Bit                                                                                                    |                                                                               |   |
| Do not send ICMP Fragmentation Need                                                                                                    | ded for outbound packets over the Interface MTU                               |   |
| Do not send ICMP Fragmentation Need                                                                                                    | ded for outbound packets over the Interface MTU                               |   |
| Do not send ICMP Fragmentation Need<br>Bandwidth Management                                                                                                    | ded for outbound packets over the Interface MTU                               |   |
| <ul> <li>Do not send ICMP Fragmentation Need</li> <li>Bandwidth Management</li> <li>Enable Egress Bandwidth Management</li> </ul>                                                                                                    | ded for outbound packets over the Interface MTU                               |   |
| <ul> <li>Do not send ICMP Fragmentation Need</li> <li>Bandwidth Management</li> <li>Enable Egress Bandwidth Management</li> <li>Available Interface Egress Bandwidth</li> </ul>                                                                                  | ded for outbound packets over the Interface MTU<br>t<br>1 (Kbps): 10000       |   |
| Do not send ICMP Fragmentation Need Bandwidth Management     Enable Egress Bandwidth Management     Available Interface Egress Bandwidth     Enable Ingress Bandwidth Managemen                                                                                  | ded for outbound packets over the Interface MTU<br>t<br>t (Kbps): 10000<br>nt |   |
| <ul> <li>Do not send ICMP Fragmentation Need</li> <li>Bandwidth Management</li> <li>Enable Egress Bandwidth Management<br/>Available Interface Egress Bandwidth</li> <li>Enable Ingress Bandwidth Managemen<br/>Available Interface Ingress Bandwidth</li> </ul> | t (Kbps): 10000<br>ht (Kbps): 10000                                           |   |

 Input the Ingress and Egress Speeds of your WAN in Kbps. If you're unsure of these values, contact your ISP.
 Click OK.

### Creating Bandwidth Object (Only for Advanced BWM)

 Click Manage in the top navigation menu.
 Navigate to Objects | Bandwidth Objects and click Add.

|     |         |                               |                     |                |     |         |           |        |                  |        | He       | aller Configuration I |
|-----|---------|-------------------------------|---------------------|----------------|-----|---------|-----------|--------|------------------|--------|----------|-----------------------|
| - 1 | (i) A.A | e 💮 Deleta • 📑                | arth.               | View All Types | • 0 |         |           |        |                  |        |          |                       |
| the |         | Name                          |                     |                |     | Garated | Hastenet  | Franks | Underland Arithm | Pre-IP | Comments | Configure             |
|     | 0.4     | Default indice Object Biol    | Episo Hall          |                |     | 175au   | 10 7 Mart |        | Creary           |        | ø        | 100                   |
|     | 11.2    | Defect index Direct line      | Agrees Law          |                |     | i Mar   | 17844     |        | Delay            |        | 91       | 0.0                   |
|     | 12.8    | Select Addres States Box      | Epres Roben         |                |     | E.Man   | Arties .  |        | Drivy            |        | 12       | 121                   |
|     | 0.4     | Defect Adur Diger AV          | E for general High- |                |     | 6.18pp  | 18-14pm   |        | Delev            |        | 57       | 23                    |
|     | 1.5     | Default actors Sliper, Birl   | Argent Law          |                |     | 1.15ps  | 1 miles   |        | Deter            |        | 9        | 24                    |
|     | 11.4    | Default agree 2 lipset little | Dramos Hadury       |                |     | 1. Then | \$ miles  |        | Delev            |        | 97       | 20                    |

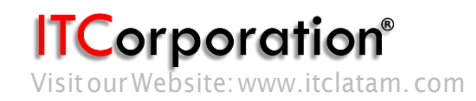

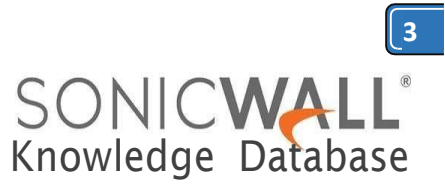

#### 3. Add a Name, Guaranteed/Maximum Bandwidth, Traffic Priority, and Violation Action.

| General Elemental<br>Bandwidth Object                                                          | Network Security Appliance        |                  | Management, deper<br>wish to enforce and<br>appropriate Bandwid<br>BWM) or Bandwid<br>Advanced BWM). |
|------------------------------------------------------------------------------------------------|-----------------------------------|------------------|----------------------------------------------------------------------------------------------------|
| Name:<br>Guaranteed Bandwidth:<br>Maximum Bandwidth:<br>Traffic Priority:<br>Violation Action: | 0<br>0<br>0 Realtime V<br>Delay V | kbps V<br>kbps V | 3. Click OK.<br>SONICWALL Networ<br>General Advanced Qo                                              |
| Comment:                                                                                       |                                   |                  | Bandwidth Managemer                                                                                  |
| teady                                                                                          |                                   |                  | Enable Egress Bandwidth Ma<br>Bandwidth Priority:                                                    |
|                                                                                                | OK CANCEL                         | HELP             | Enable Ingress Bandwidth Ma<br>Bandwidth Priority:<br>Note: RWM Tune: Clobal: To chan                |

### Creating or Editing an Access Rule to apply Bandwidth Management

1. Navigate to **Rules** | **Access Rules** and find the access rule you'd like to apply BWM to. If a new access rule is required. Click configure on the relevant access rule or click **Add** and create the rule by entering the desired Source, Destination, Service, etc. into the fields.

| 2. On the access rule creation/modification      |
|--------------------------------------------------|
| screen, select the <b>BWM</b> tab. On the BWM    |
| tab, enable Egress or Ingress Bandwidth          |
| Management, depending on which you               |
| wish to enforce and select the                   |
| appropriate <b>Bandwidth Priority</b> (if Global |
| BWM) or <b>Bandwidth Object</b> (if              |
| Advanced BWM).                                   |

| Bandwidth Mana                                                                 | agement                                          |                         |         |
|--------------------------------------------------------------------------------|--------------------------------------------------|-------------------------|---------|
| Enable Egress Ban                                                              | dwidth Manager                                   | ment ( 'allow' rules    | only)   |
| Bandwidth Prio                                                                 | rity:                                            | 0 Realtime              |         |
| Enable Ingress Bar                                                             | ndwidth Manage                                   | ment ( 'allow' rules    | only)   |
| Bandwidth Prio                                                                 | rity:                                            | 0 Realtime              | Ψ.      |
| Note: BWM Type: Globa                                                          | l: To change an                                  | 2012207 202 202 002 002 | -       |
| india a line i je por a la a                                                   | ai, to change go                                 | to Firewall Setting:    | s > BWI |
|                                                                                | curity Appliance                                 | to Firewall Setting:    | s > BWI |
| ONICWALL Network Se<br>General Advanced Qo5                                    | curity Appliance                                 | to Firewall Setting:    | s > BWI |
| General Advanced Qos<br>Bandwidth Management                                   | curity Appliance                                 | to Firewall Setting:    | s > BWI |
| General Advanced Qos<br>Bandwidth Management<br>Enable Egress Bandwidth Manage | curity Appliance BWH Geol ment ('Allow' rules on | P                       | s > BWI |

Enable Tracking Bandwidth Usage

Note: BWM Type: Advanced; To change go to Firewall Settings > BWM

| SONICWALL'                           | elevelt, Secu | te Applianie        | MONITOR : | INVESTIGATE | NVNAR                          | QUECK CONFIGU       | RATION          |         |            |               |              |            |        |        |          |             | Help ( Lagout       |
|--------------------------------------|---------------|---------------------|-----------|-------------|--------------------------------|---------------------|-----------------|---------|------------|---------------|--------------|------------|--------|--------|----------|-------------|---------------------|
|                                      |               |                     |           |             |                                |                     |                 |         |            |               |              |            |        |        |          | Ha          | At: Configuration # |
| Lipitates<br>Licenses                | ⊕ +           | er \ominus Conten 🕶 | just.     |             | Show 3Pv4 & 3Pv                | 6 • View All Typ    | e• c □          | • ×     | S From ALL | • TE ALL • 10 | ente -       |            |        |        |          |             |                     |
| Farmenare & Backups<br>WEA Personare |               | free                | To        | Priority    | Source                         | Destination         | Serves          | Attes   | then lad.  | there tool.   | Disable (JP1 | How report | Geo IP | Robert | Indicity | Envider1023 | Phi monitor         |
| Restart                              | 11.8          | 6242                | 342       | . 4         | Any .                          | And .               | and .           | Aller   |            | hone          |              |            |        |        |          |             |                     |
| Constants                            | 11.81         | 0402                | 1942      |             | ary .                          | the                 | Any             | Allen   | M          | Annie         |              |            |        |        |          |             |                     |
| + VPN                                | 10.8          | SPAC .              | Lais.     | . 8         | 89                             | Ans.                | Aur             | (and    |            | Same .        |              |            |        |        |          |             |                     |
| a SSLVMI                             | 10.4          | conc.               | Vers.     | +           | WLAS RemoteAccess<br>betworks  | 440                 | Any             | Allen   | .46        | ture          |              |            |        |        |          |             |                     |
| * 36/46/Hadem                        | 11.8          | 040                 | vm        | 3           | WHAT Transmalazame<br>Retworks | 810                 | day             | -       |            | Nete          |              |            |        |        |          |             |                     |
| Pelicie                              | 0.4           | 045                 | VAR       |             | ary .                          | 2/15                | Anv             | Albert  | 4          | have          |              |            |        |        |          |             |                     |
| a Robes                              | 11.7          | 2442                | UNIVE .   | 1.2         | Ary .                          | ine .               | Any             | alex.   |            | Nere          |              |            |        |        |          |             | -                   |
| Access Pales                         | 10.4          | onte                | WAR       |             | Art                            | 846                 | Any             | Date    |            | tore .        |              |            |        |        |          |             |                     |
| Advanced Application Control         | 10.4          | 042                 | ULLAS     | 1           | âny                            | ang .               | any .           | Ser     |            | time          |              |            |        |        |          |             |                     |
| 547 7v8cm                            | 10.00         | Divit .             | 140       |             | Any .                          | Ang .               | Any             | Date    | 46         | Pane          |              |            |        |        |          |             |                     |
| + Objects                            | U H           | LAM                 | Viat      | 1           | Ave                            | and .               | Ans             | aller . |            | Sare.         |              |            |        |        |          |             |                     |
| terrer Serve                         | 0.8           | 6,446               | DHE       |             | ary .                          | 846                 | day             | 100     |            | Sana .        |              |            |        |        |          |             |                     |
| Appliance                            | = =           | (AR                 | 1.44      |             | 100                            | Al 10 Yorspeciel IF | HTTP: Hanapenet | Allen   |            | Sure.         |              |            |        |        |          |             |                     |
| + licturek                           | 11.58         | LAN                 | 1044      |             | and the                        | 45 10 Hanagement (P | HTTP Hacagement | Aller   | 10         | Barte         |              |            |        |        |          |             |                     |